#### 國民旅遊卡檢核系統

#### 公務人員「註記/取消註記不核發交易」 功能操作說明

## 1. 公務人員註記不核發交易

### 01-以公務人員角色登入國旅卡檢核系統

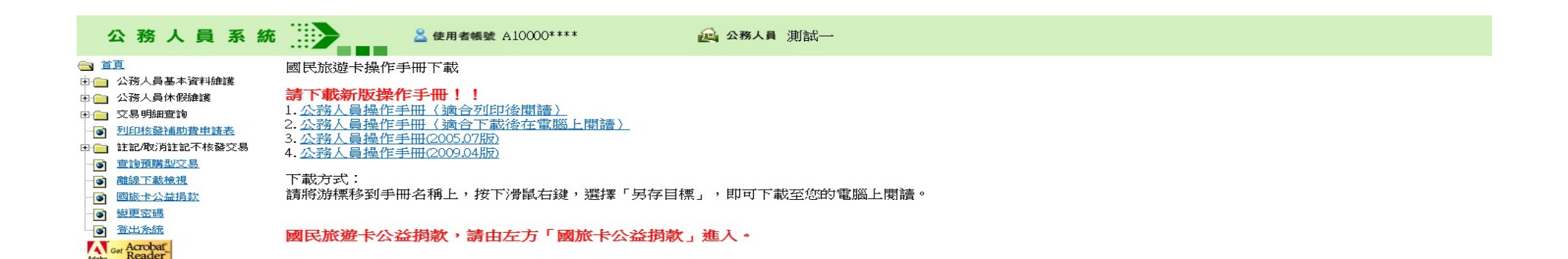

# 02-選擇「註記/取消註記不核發交易」->「註記不核發」

| 公務人員系統                                | 🚨 使用者帳號 A10000**** | 🥶 公務人員 測試一                                                     |         |
|---------------------------------------|--------------------|----------------------------------------------------------------|---------|
|                                       |                    | 註記不核發                                                          |         |
|                                       |                    |                                                                | <br>i i |
|                                       |                    | 2020(109) ~ - 03 ~ - 05 ~<br>起訖日期 訖: 2020(109) ~ - 03 ~ - 05 ~ |         |
| □ □ □ □ □ □ □ □ □ □ □ □ □ □ □ □ □ □ □ |                    |                                                                | <br>1   |
| ····································· |                    |                                                                |         |
| □                                     |                    |                                                                |         |
| ····································· |                    |                                                                |         |
|                                       |                    |                                                                |         |
|                                       |                    |                                                                |         |
| Arobat Reader                         |                    |                                                                |         |

#### 03-交易起日:2020-01-01,按「送出」

| 公務人員系統                                                                                                   |                  | 🚨 使用者帳   | ġ A10000*** | **   | 1       | 公務人員 測試一         |                 |      |      |       |       |
|----------------------------------------------------------------------------------------------------|------------------|----------|-------------|------|---------|------------------|-----------------|------|------|-------|-------|
| <ul> <li>▲ 首頁</li> <li>▲ 公務人員基本資料維護</li> <li>▲ 公務人員休假維護</li> <li>▲ 公務人員休假維護</li> <li>▲ 交易明細宣詢</li> </ul> | 頁次1/2 <u>下一頁</u> |          |             |      |         | 1<br>1<br>1<br>1 | 主記不核發           |      |      |       |       |
| ● 列印核發補助費申請表                                                                                             | 旅遊休假日期           | 消費日期     | 交易類別        | 消費金額 | 授權碼     | 消費特店業別           | 消費特店名稱          | 消費地點 | 旅遊地點 | 預購型交易 | 註記不核發 |
| 白 🔄 註記/取消註記不核發交易                                                                                         |                  | 109/1/15 | 請款          | 1000 | 0000001 | 其他業別-餐飲          | 測試特店            | 台北市  | 台北市  | 否     |       |
|                                                                                                    |                  | 109/1/15 | 請款沖銷        | 200  | 0000001 | 其他業別-餐飲          | 測試特店            | 台北市  | 台北市  | 否     |       |
| ·····································                                                                    |                  | 109/1/16 | 請款沖銷        | 800  | 0000001 | 其他業別-餐飲          | 測試特店            | 台北市  | 台北市  | 否     |       |
| ·····································                                                                    |                  | 109/1/17 | 請款          | 500  | 000003  | 交通運輸業            | 交通部臺灣鐵路管理局台鐵e訂通 | 台北市  | 台北市  | 否     |       |
| ■ 國旅卡公益捐款                                                                                                |                  | 109/1/18 | 請款          | 510  | 000004  | 交通運輸業            | 交通部臺灣鐵路管理局台鐵e訂通 | 台北市  | 台北市  | 否     |       |
|                                                                                                    |                  | 109/1/19 | 請款          | 520  | 0000005 | 交通運輸業            | 交通部臺灣鐵路管理局台鐵e訂通 | 台北市  | 台北市  | 否     |       |
| Acrobat                                                                                                  |                  | 109/1/20 | 請款          | 530  | 000006  | 交通運輸業            | 交通部臺灣鐵路管理局台鐵e訂通 | 台北市  | 台北市  | 否     |       |
| Adobe Reader                                                                                             |                  | 109/1/21 | 請款          | 540  | 000007  | 交通運輸業            | 交通部臺灣鐵路管理局台鐵e訂通 | 台北市  | 台北市  | 否     |       |
|                                                                                                    |                  | 109/1/22 | 請款          | 550  | 000008  | 交通運輸業            | 交通部臺灣鐵路管理局台鐵e訂通 | 台北市  | 台北市  | 否     |       |
|                                                                                                    |                  | 109/1/23 | 請款          | 560  | 000009  | 交通運輸業            | 交通部臺灣鐵路管理局台鐵e訂通 | 台北市  | 台北市  | 否     |       |
|                                                                                                    |                  | 109/1/24 | 請款          | 570  | 000010  | 交通運輸業            | 交通部臺灣鐵路管理局台鐵e訂通 | 台北市  | 台北市  | 否     |       |
|                                                                                                    |                  | 109/1/25 | 請款          | 580  | 0000011 | 交通運輸業            | 交通部臺灣鐵路管理局台鐵e訂通 | 台北市  | 台北市  | 否     |       |
|                                                                                                    |                  | 109/1/26 | 請款          | 590  | 000012  | 交通運輸業            | 交通部臺灣鐵路管理局台鐵e訂通 | 台北市  | 台北市  | 否     |       |
|                                                                                                    |                  | 109/1/27 | 請款          | 600  | 000013  | 交通運輸業            | 交通部臺灣鐵路管理局台鐵e訂通 | 台北市  | 台北市  | 否     |       |
| -                                                                                                    |                  | 109/1/28 | 請款          | 610  | 000014  | 交通運輸業            | 交通部臺灣鐵路管理局台鐵e訂通 | 台北市  | 台北市  | 否     |       |
|                                                                                                    |                  | 109/1/29 | 請款          | 620  | 000015  | 交通運輸業            | 交通部臺灣鐵路管理局台鐵e訂通 | 台北市  | 台北市  | 否     |       |
|                                                                                                    |                  | 109/1/30 | 請款          | 630  | 000016  | 交通運輸業            | 交通部臺灣鐵路管理局台鐵e訂通 | 台北市  | 台北市  | 否     |       |
|                                                                                                    |                  | 109/1/31 | 請款          | 640  | 000017  | 交通運輸業            | 交通部臺灣鐵路管理局台鐵e訂通 | 台北市  | 台北市  | 否     |       |
|                                                                                                    |                  | 109/2/1  | 退款          | 900  | 000018  | 其他業別-餐飲          | 測試特店            | 台北市  | 台北市  | 否     |       |
|                                                                                                    |                  | 109/2/1  | 請款          | 900  | 000018  | 其他業別-餐飲          | 測試特店            | 台北市  | 台北市  | 否     |       |

全選 全取消 送出

5

#### 04-勾選數筆交易,按「送出」

| 公務人員系統                                                                                                | <mark> 使用者帳號</mark> A10000**** | 🤐 公務人員 測試一 |
|----------------------------------------------------------------------------------------------------|--------------------------------|------------|
| 会 首頁 □ ○ 公務人員基本資料維護 □ ○ 公務人員基本資料維護                                                                    |                                | 註記不核發      |
|                                                                                                    |                                | 交易總筆數 18   |
| <ul> <li>──</li> <li>● <u>列印核發補助費申請表</u></li> <li>□ ←</li> <li>□ ÷</li> <li>→ 註記/取消註記不核發交易</li> </ul> |                                | <u> </u>   |
| ·····································                                                                 |                                | 超過異動生效日筆數0 |
|                                                                                                    |                                |            |
| ····● ·····● ·····● ······● ··········                                                                |                                |            |
| ·····································                                                                 |                                |            |
| Adobe Get Reader                                                                                      |                                |            |

## 公務人員取消自行註記不 核發之交易

# 01-選擇「註記/取消註記不核發交易」->「取消註記不核發」

| 公務人員系統                                                                      | <mark> 使用者帳號</mark> A10000**** | 🤐 公務人員 測試一                                                               |  |
|-----------------------------------------------------------------------------|--------------------------------|--------------------------------------------------------------------------|--|
| 台 首互 日 〇 公務人員基本資料維護                                                         |                                | 取消註記不核發                                                                  |  |
| <ul> <li>⊕ 公務人員休假維護</li> <li>● 公易明細查詢</li> <li>● 列印核發補助費申請表</li> </ul>      |                                | 交易(刷卡) 起: 2020(109) 💙 - 03 🗸 - 05 🗸<br>起訖日期 訖: 2020(109) 🗸 - 03 🗸 - 05 🗸 |  |
| □ □ 註記/取消註記不核發交易 □ 註記/不核發                                                   |                                | 送出    清除                                                                 |  |
| ····● 型》月試起「142数<br>···● 查詢預購型交易<br>···● 離線下載檢視                             |                                |                                                                          |  |
| ●     國施卡公益損款       ●     變更密碼       ●     >>>>>>>>>>>>>>>>>>>>>>>>>>>>>>>> |                                |                                                                          |  |
| Ger Acrobat<br>Reader                                                       |                                |                                                                          |  |

### 02-交易起日:2020-01-01,按「送出」

| 公務人員系統                                                                                         |        | 🚨 使用者轉   | 號 A10000** | ***  | Ĕ       | 🚔 公務人員 測試- | -               |      |      |       |         |
|------------------------------------------------------------------------------------------------|--------|----------|------------|------|---------|------------|-----------------|------|------|-------|---------|
| <ul> <li>首頁</li> <li>公務人員基本資料維護</li> <li>公務人員休假維護</li> <li>公務人員休假維護</li> <li>交易明細查詢</li> </ul> | 頁次1/1  |          |            |      |         | 取          | 消註記不核發          |      |      |       |         |
| • 列印核發補助費申請表                                                                                   | 旅遊休假日期 | 消費日期     | 交易類別       | 消費金額 | 授權碼     | 消費特店業別     | 消費特店名稱          | 消費地點 | 旅遊地點 | 預購型交易 | 取消註記不核發 |
| □ ← 註記/取消註記不核發交易                                                                               |        | 109/1/15 | 請款沖銷       | 200  | 0000001 | 其他業別-餐飲    | 測試特店            | 台北市  | 台北市  | 否     |         |
| ·····································                                                          |        | 109/1/15 | 請款         | 1000 | 000001  | 其他業別-餐飲    | 測試特店            | 台北市  | 台北市  | 否     |         |
| ·····································                                                          |        | 109/1/16 | 請款沖銷       | 800  | 0000001 | 其他業別-餐飲    | 測試特店            | 台北市  | 台北市  | 否     |         |
| ·····································                                                          |        | 109/1/17 | 請款         | 500  | 000003  | 交通運輸業      | 交通部臺灣鐵路管理局台鐵e訂通 | 台北市  | 台北市  | 否     |         |
| 國旅卡公益捐款                                                                                        |        | 109/1/18 | 請款         | 510  | 000004  | 交通運輸業      | 交通部臺灣鐵路管理局台鐵e訂通 | 台北市  | 台北市  | 否     |         |
| ● 變更宏聞<br>● 登出系統<br>Adobe Car Reader                                                           |        | 109/1/19 | 請款         | 520  | 000005  | 交通運輸業      | 交通部臺灣鐵路管理局台鐵e訂通 | 台北市  | 台北市  | 否     |         |
|                                                                                                |        | 109/1/20 | 請款         | 530  | 000006  | 交通運輸業      | 交通部臺灣鐵路管理局台鐵e訂通 | 台北市  | 台北市  | 否     |         |
|                                                                                                |        | 109/1/21 | 請款         | 540  | 000007  | 交通運輸業      | 交通部臺灣鐵路管理局台鐵e訂通 | 台北市  | 台北市  | 否     |         |
|                                                                                                |        | 109/1/22 | 請款         | 550  | 000008  | 交通運輸業      | 交通部臺灣鐵路管理局台鐵e訂通 | 台北市  | 台北市  | 否     |         |
|                                                                                                |        | 109/1/23 | 請款         | 560  | 000009  | 交通運輸業      | 交通部臺灣鐵路管理局台鐵e訂通 | 台北市  | 台北市  | 否     |         |
|                                                                                                |        | 109/1/24 | 請款         | 570  | 000010  | 交通運輸業      | 交通部臺灣鐵路管理局台鐵e訂通 | 台北市  | 台北市  | 否     |         |
|                                                                                                |        | 109/1/25 | 請款         | 580  | 000011  | 交通運輸業      | 交通部臺灣鐵路管理局台鐵e訂通 | 台北市  | 台北市  | 否     |         |
|                                                                                                |        | 109/1/26 | 請款         | 590  | 000012  | 交通運輸業      | 交通部臺灣鐵路管理局台鐵e訂通 | 台北市  | 台北市  | 否     |         |
|                                                                                                |        | 109/1/27 | 請款         | 600  | 000013  | 交通運輸業      | 交通部臺灣鐵路管理局台鐵e訂通 | 台北市  | 台北市  | 否     |         |
|                                                                                                |        | 109/1/28 | 請款         | 610  | 000014  | 交通運輸業      | 交通部臺灣鐵路管理局台鐵e訂通 | 台北市  | 台北市  | 否     |         |
|                                                                                                |        | 109/1/29 | 請款         | 620  | 000015  | 交通運輸業      | 交通部臺灣鐵路管理局台鐵e訂通 | 台北市  | 台北市  | 否     |         |
|                                                                                                |        | 109/1/30 | 請款         | 630  | 000016  | 交通運輸業      | 交通部臺灣鐵路管理局台鐵e訂通 | 台北市  | 台北市  | 否     |         |
|                                                                                                |        | 109/1/31 | 請款         | 640  | 000017  | 交通運輸業      | 交通部臺灣鐵路管理局台鐵e訂通 | 台北市  | 台北市  | 否     |         |

全選 全取消 送出

#### 03-勾選數筆交易,按「送出」

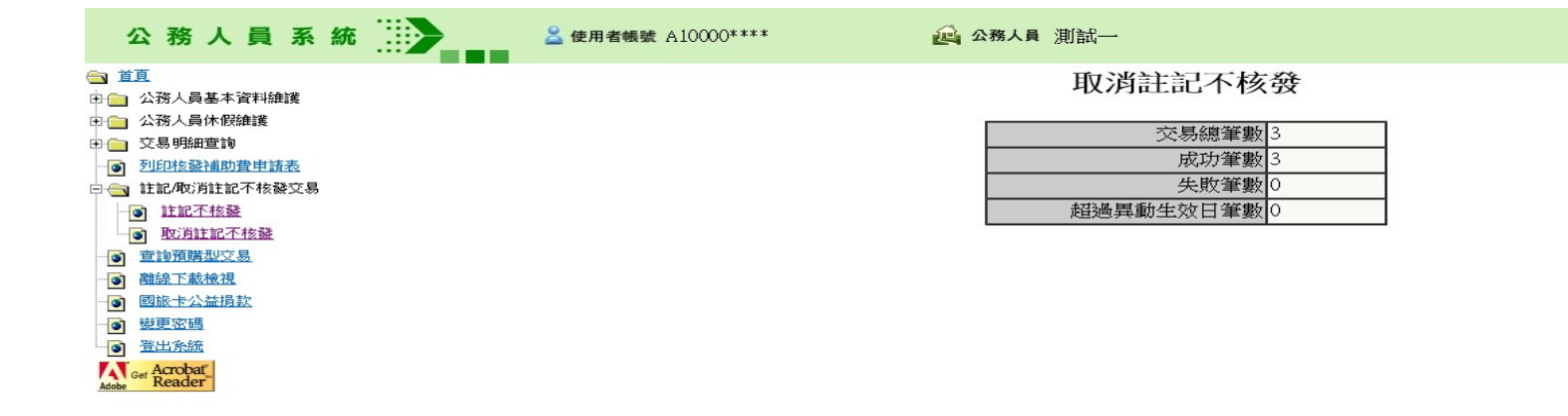